## How to Attach Supporting Documents to Online Forms

## How to upload documents with Dynamic Forms using your phone, tablet, or computer

- 1. Write your student number on each document you plan to submit
- 2. Save the document(s) to your computer or phone
- 3. Click the Browse button
- 4. Locate the document(s) on your computer or phone and double-click it (the document will begin to upload to the Dynamic Form
- 5. If you have more than one document to upload, you must click a new Browse Button

## Note: Do not attach documents that have not been requested

Types of documents that we accept:

- **PDF** Adobe Portable Document Format
- TIFF Tagged Image File Format
- **GIF** Graphics Interchange Format
- **PNG** Portable Network Graphics
- JPG Joint Photographic Experts Group

**The maximum file size is 25MB**. You will need to convert to a smaller file size before uploading to Dynamic Forms.